### Compass

#### Parent Help Guide:

- 1) Type the address into the URL
- 2) Once at the login screen enter the Username and Password the school has provided.
- 3) You will then be prompted to set a password of your choice on the next screen

| Setting you                            | JR OWN PASSWORD                                        |
|----------------------------------------|--------------------------------------------------------|
| <b>↑</b> ■ ✓ = ⊥                       | *                                                      |
| Next, you w                            | ill need to change your password                       |
| Your new password mu                   | at                                                     |
| Re at least eight     Contain at least | t (8) characters in length<br>one (1) UPPERCASE letter |
| Contain at least                       | one (1) lowercase letter                               |
| <ul> <li>Contain at least</li> </ul>   | one (1) number                                         |
| New Password:                          | 5                                                      |
| Confirm New Password:                  | ( )<br>( )                                             |
|                                        | Save                                                   |

4) Key in

the password of your choice

bearing in mind the requirements of the password on the page. So whenever you login to Compass you will use the Username provided by the school and the new password you just created.

Just to note once this password has been changed the password provided to you by the school will no longer work.

5) Once logged in you will be taken to your parent dashboard. This is your home screen.

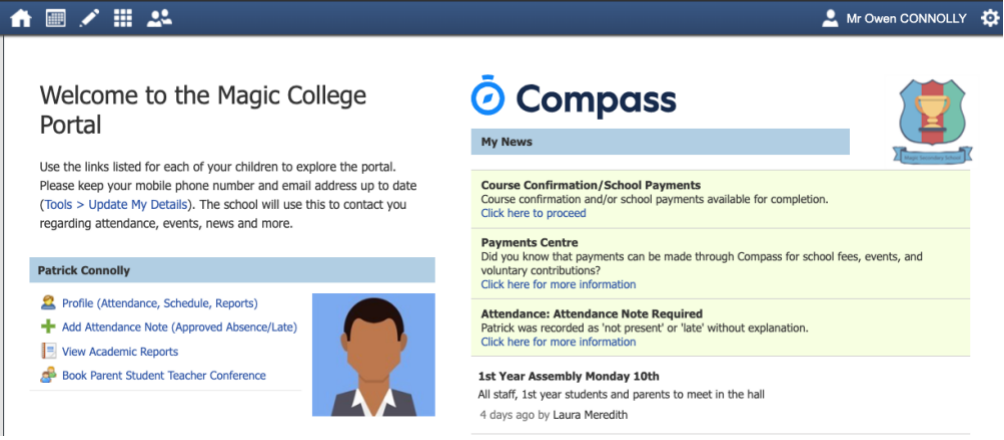

- 6) You can update your details via the <u>Tools > Update My Details</u>.
- 7) Left hand side will show you your child or children depending on how many children attend the school of the portal you are using.

## Compass

8) To access information about your child or children you can choose from the options underneath the student's name.

If a student is due to start the school in the new academic year only the student's profile picture will appear.

- 9) The options under the student's name which you can select include:
  - a) The students profile where you can view attendance, the schedule of classes, students reports, Chronicle and any Learning Tasks the student may have been given.
  - b) Add an attendance Note for your child / children For this attendance note you will need to select a reason and depending on the reason an explanation for the absence. You will also need to provide dates and times for when the absences occur.
  - c) View Academic Reports (which will navigate you straight to the Semester reports page).

#### Patrick Connolly

- 2 Profile (Attendance, Schedule, Reports)
- Add Attendance Note (Approved Absence/Late)
- 📃 View Academic Reports
- 🧬 Book Parent Student Teacher Conference

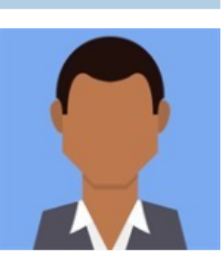

10) On the right hand side of the homepage you will see the News Feed; here you will see any notifications or news from the school that relate to you. There will also be items which need to be actioned e.g. Adding an attendance note for an absence/ School payments.

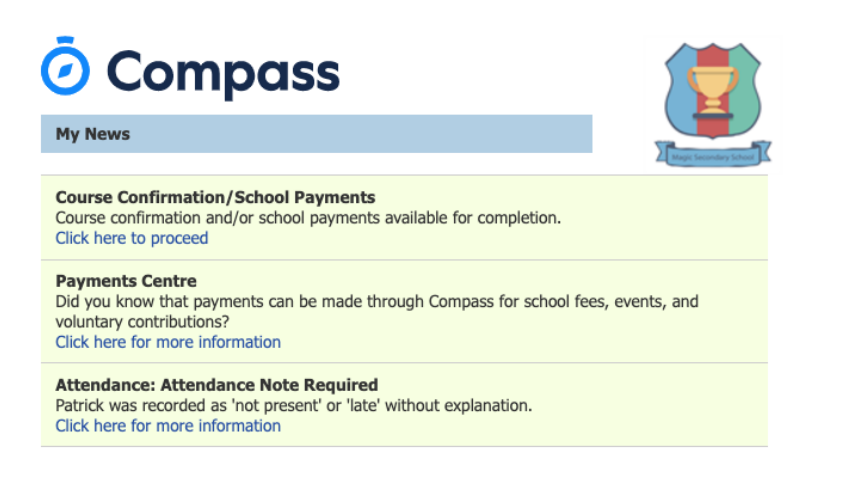

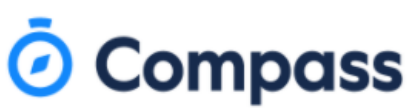

11) To view the students profile click on the Profile Hyperlink (to the right of the students profile picture).

This will redirect you to the Student's profile page where you will be able to view: Today's attendance, a schedule of the day, upcoming events and Student Chronicle which can be filtered to view a specific year or a specific Chronicle type. From this page you can also add in an attendance note and navigate through the tabs along the top to view the schedule in a week/month view, Learning Tasks the student has been assigned, the students attendance so far in the year and access their reports.

| Student | : Patrick Conr  | olly                                                 |                                         | Student C                                     | hronicle                |                              |                  |                  |
|---------|-----------------|------------------------------------------------------|-----------------------------------------|-----------------------------------------------|-------------------------|------------------------------|------------------|------------------|
| (       | 7               | 11 years, 4 mon<br>Student IDs: P<br>Groups: 1st Yea | ths (10/09/09)<br>JCON21, 19-0029<br>ar | Chronick                                      | e Summary               | Date I                       | Filter: This Ye  | ar •<br>Total    |
|         |                 | Today's Atten                                        | dance:                                  | Attitude/B<br>Late<br>Detention<br>Positive b | ehaviour                |                              | 0<br>0<br>0<br>0 | 3<br>4<br>7<br>1 |
|         |                 |                                                      |                                         | Detention                                     | -                       | -5                           |                  |                  |
|         |                 | Wednesday, 03                                        | February 2021                           |                                               | -50                     | 0                            |                  | 50               |
| 8am     |                 |                                                      |                                         | Dicolaui                                      | on antrior mode between | 20/8/2020 and 10/8/2021 for: | All Categories   |                  |
| 9am     | 9:00: 2PEA - G  | YM1 - AH                                             |                                         | Uspay                                         | 2-d Yess Frider Dates   | N                            | Air categories   |                  |
| 10am    |                 |                                                      |                                         |                                               | Recorded by JDLF Admir  | - JDLF                       |                  |                  |
| Todin   | 10:15: 2PEA - 0 | 3YM1 - AH                                            |                                         | -5                                            | Detention               |                              |                  |                  |
| 11am    | 11:00: 2ENGA    | - R26 - CN                                           |                                         |                                               | Recorded Aug 31 at 10:4 | sam, 2020, Occurred Aug 31 a | ( 10:45am, 202)  | l.               |
| 12pm    |                 |                                                      |                                         | -                                             | Had word with parent.   | nin - JOLF                   |                  |                  |
| 1pm     | 1:00: MATHS1    | - R13 - LBR                                          | 1:15: 2REA - IT4 - RB                   |                                               | Recorded Aug 31 at 10:4 | 8am, 2020                    |                  |                  |
| 2pm     | 2:15: 2SCI2OP   | T3 - R35 - PDM                                       |                                         |                                               |                         |                              |                  |                  |
| 3pm     |                 |                                                      |                                         |                                               |                         |                              |                  |                  |
| 1000    |                 |                                                      |                                         |                                               |                         |                              |                  |                  |
| 4pm     |                 |                                                      |                                         |                                               |                         |                              |                  |                  |
| 5pm     |                 |                                                      |                                         |                                               |                         |                              |                  |                  |
| opin    |                 |                                                      |                                         |                                               |                         |                              |                  |                  |

12) If you navigate to the Cog Icon in the top right corner you will be given a number of other options:

# 🗿 Compass

 Image: Wrowen CONNOLLY
 Image: Wrowen Connolly

 Tools
 My Account

 My Files
 My Payments

 Wallet
 My CompassIdentity Card

 Family & Enrolments
 Change My Password

 Update My Details
 Login and Security

 Logout
 Without explanation.

a) Update my details - if anything changes in regards to your details please update them here

b) Change my password

c) My Compass Identify Card - this is where you will need to navigate to your child loses their Compass Card.d) The option to Log Out.

If you have any more questions you can either contact the school or navigate to <u>https://www.compass.education/</u> here there is a parent's section which has FAQ.